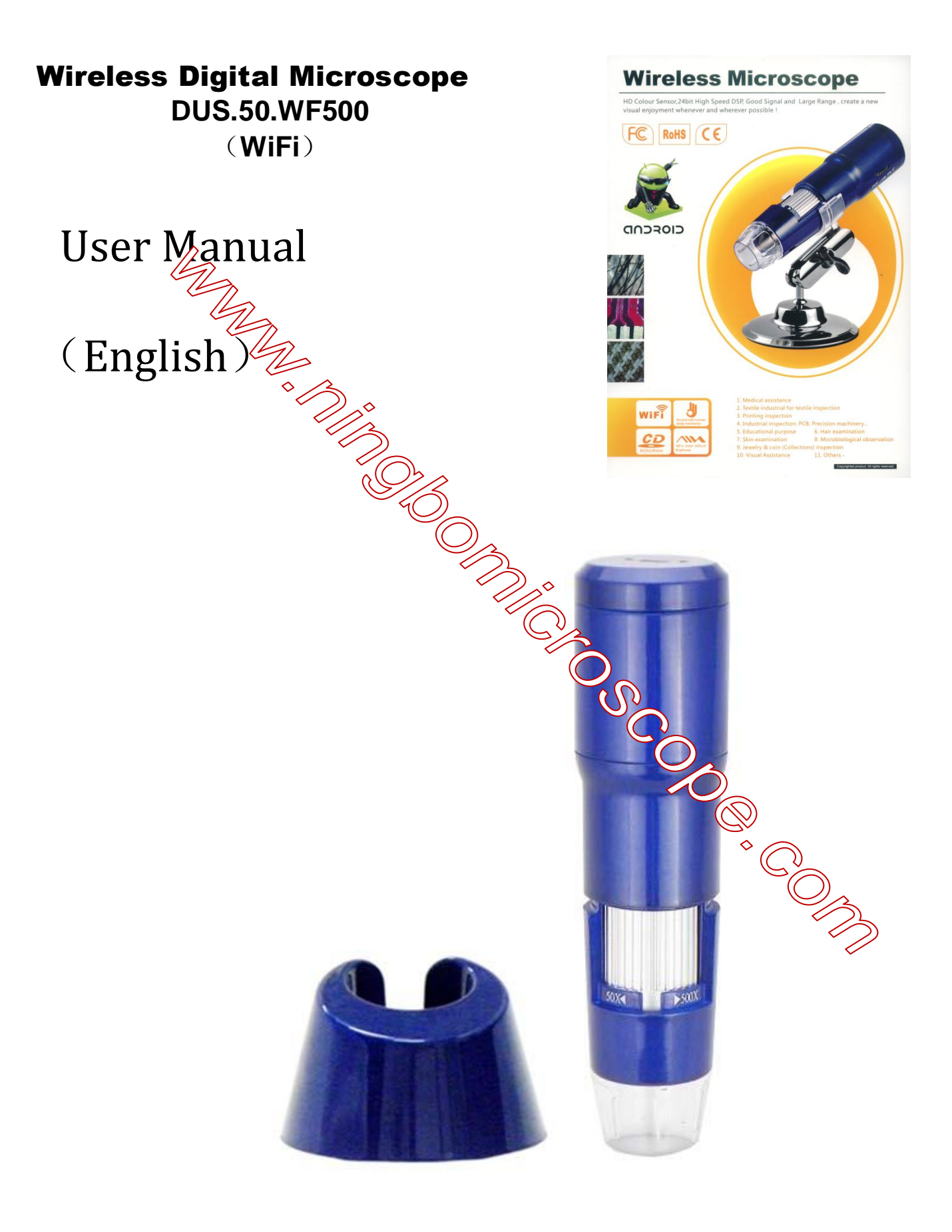

Thank you for purchasing our WF500X Wireless Digital Microscope makes up the limitation of distance; and can be used in a range within 10 to 60 meters. It is a perfect match with IOS mobile device ( iPad, iPhone, iPod ) and android mobile device (android tablet PC, android mobile phone). Please read below manual to get more detail about the microscope and follow the operation instructions.

#### Used in industrial reps 1.

Circuit boards, precision machinery etc. a.

Print inspection observations, SMT sub-sing inspection b.

- Check the observation and measurement of the tiles C.
- IC surface and circuit components inspection of enjations and measurements d.

### . . . . . .

#### Used in cosmetics, skin protection: 2.

- a. Observation and measurement of skin examination
- b. Check the observation and measurement of hair
- nt. Check the viewing and measuring infrared therapy (customized products) C.

### . . . . . .

#### Used in biology, microbiology field: 3.

- Microbiological observations and measurements a.
- b. Observation and measurement of animal biopsy

### . . . . . .

#### Used in Other field 4

- a. Expansion monitor, magnifying glass, to help visually impaired people to read
- b. Jewelry, diamonds, gold, jade and other valuables inspection observations and measurements, the quality of goods and to distinguish between true and false

. . . . . .

WF500X wireless digital microscope digital microscope to make up the distance limit can range in space 60m in IOS system, tablet and mobile phone ( such as IPad and IPhone , IPod ), Andriod tablet and mobile phone systems use, very convergent. For a more detailed description of this product, please read patiently produced product introduction, use, precautions.

- a. In order to ensure the life of the product, please first use of the product is fully charged, the red indicator light when charging, fully charged, the red indicator light goes out naturally, refer to the charging time of 3 pours 30 minutes.
- b. Please use the power adapter supplied with this product and a dedicated charging cable charging.
- c. When the Products built-in battery is desting low, it will now appear like the following:
  - Green light will not blink, and it will not find the WiFi network name, such as no "CoolingTech\_WiFi\_No.(For Example : CoolingTech\_WiFi\_8; CoolingTech\_WiFi\_168; CoolingTech\_WiFi\_9998; "
  - 2. Find the WiFi network name, or connected to the network, but after connecting to the network does not appear image or a video, or a black screen phenomenon;

If the above is like, please immediately to the product wilt-in battery is fully charged to ensure that does not affect your normal work or study.

# **Product description catalog**

| Home 1                                                              |  |
|---------------------------------------------------------------------|--|
| Foreword 2-3                                                        |  |
| Directory                                                           |  |
| Product advantages 5                                                |  |
| Product Specifications 5-6                                          |  |
| Product Structure Components Indonaction                            |  |
| IOS system products (IPhone, IPad) instactions for use              |  |
| Android Android system products (tablet, phene instructions for use |  |
| Safety warnings and precautions                                     |  |

This product and similar products in the world after comparing the performance advantages:

- a. This product does not require a USB cable to connect bulky desktop or laptop, truly portable, with Android Android system products (tablet, phone) or IOS System Series ( IPhone, IPad, IPod ) as a display terminal, the implant our research and development of software that can normally observe the measured object, truly portable.
- b. No need fixed WiFi wireless LAN router provides space to use, WF500X you without time and space constraints, a and truly anywhere want to see can be observed object.
- c. The same small area Aupports multiple simultaneous users independently of each other without disturbing each other. Toports up to 1,500 people in the same area used, independently of each; CoolingTech Microscope Have global leader in technology.
- d. Products to increase dedicated charging adapter and data cable accessories
- e. If the built-in battery is no electricity, you on use the mobile power charging. CoolingTech microscope se ing t. rts is the world's first who use the mobile c(ar)ing technology companies to supply the microscope charging

## **Product Specifications:**

Sensor : High-performance light-sensitive chip foreign imports

Master chip : Imports master chip DSP

Magnification : 50X ~ 500X

Photo / video : Applications built

Auxiliary light source : 8 white LED lights

Static resolution: 640 \* 480, according to their request to do zoom in and out processing (720P, 1080P resolution can be customized OEM )

Imaging Distance: manually adjustable 0 ~ 40mm, other distances can be customized OEM

Video Resolution: 640 \* 480, according to their request to do zoom in and out processing

Fixed base: special base

Optical disk: includes application software and detailed instructions

Support System: IOS-based systems and Andriod Tablet PC and mobile phone systems

Power supply: Built-in 1000mA lithium battery self-protection; Support Power adapter 5V 1A power supply; support for mobile power supply

## Applications : Wireless Microscope.apk (Andriod System)

NetcamViewer (IOS System)

Dynamic frames : QVGA 30f/s Under 600 LUX Brightness VGA 28 f/s Under 600 LUX Brightness

Illumination range:  $\Omega \sim 30000LUX$  adjustable wire

Hardware Requirer in IOS system, tablet and mobile phone (such as IPad and IPhone, IPod), Andriod tablet and man phone systems;

Cache: 512 MB

Supported languages: English, Chinese (other languages need to customize)

Color: Blue

Body size: 140mm (L) \* 36.8mm (R)

Single Weight: 100g

# **Product Structure Components Introduction**

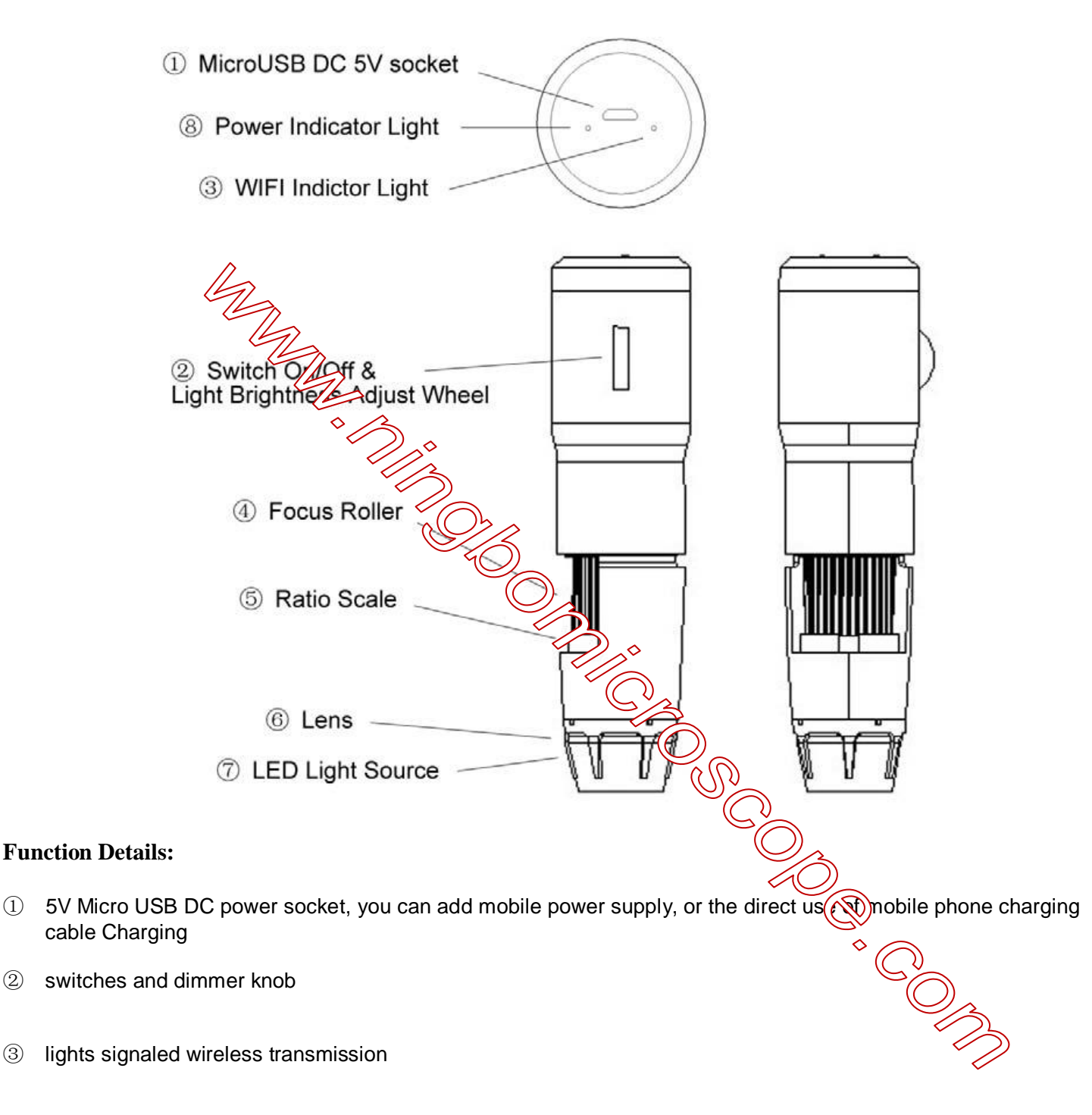

Focus roller (4)

1

(2)

3

- magnification (5)
- 6 special microscope optics
- auxiliary light shade  $\bigcirc$
- Power indicator light and Lights indicate charging status 8
- 7 / 20

# IOS system products ( IPhone, IPad, IPod ) Instructions for use:

- 1. Turn on the power switch, the light is adjusted to the brightest
- 2. LED green indicator light starts to light up after 3 to 5 seconds, LED lights begin to flash, on behalf of the WiFi signal transmitting normal
- 3. for IOS System ( iPad or iPhone, iPod ) for the column, do the following description:
- 1. NetcamViewer states to download

| a mas                                                                                                    | General                                                                                                    |                                |  |
|----------------------------------------------------------------------------------------------------|----------------------------------------------------------------------------------------------------|--------------------------------|--|
| Mail, Calendars                                                                                                    | About                                                                                                    | 2                              |  |
| Reminders                                                                                                    | Software Update                                                                                                    | ,                              |  |
| Messages                                                                                                    | Usage                                                                                                    | ,                              |  |
| FaceTime                                                                                                    | liri                                                                                                    | >                              |  |
| 1° Maps                                                                                                    | (VPN)                                                                                                    | Not Connected >                |  |
| Safari                                                                                                    | Tun (Ti-Fi) nc                                                                                                    | >                              |  |
| Music                                                                                                    | Spotlight Se (ch                                                                                                    | >                              |  |
| Videos                                                                                                    | Auto-Lock                                                                                                    | Never >                        |  |
| 🔶 Photos & Camera                                                                                                    | Passcode Lock                                                                                                    | OH >                           |  |
| 💟 Twitter                                                                                                    | iPad Cover Lock / Unlock                                                                                                    | ON                             |  |
| Facebook                                                                                                    | Automatically lock and unlock your house                                                                                                    | Super and open the IPad cover. |  |
| Netcamviewer                                                                                                    | Restrictions                                                                                                    | () (H >                        |  |
| C PPS影音                                                                                                    | Use Side Switch to:                                                                                                    |                                |  |
| Settlings Mail, Contacts, Calendars Notes Reminders Reminders Remi | Apple ID: 3065787104         Automatic Downloads         Image: Comparison of the set of the set of the | lares<br>lag.com               |  |

| 21               | 04                                                                                                    | 28                                                                                                    | Right Mail                                                      |
|------------------|----------------------------------------------------------------------------------------------------|----------------------------------------------------------------------------------------------------|-----------------------------------------------------------------|
| 全部               | 全部                                                                                                    | 全部                                                                                                    | 清除全部                                                            |
|                  | 4                                                                                                    | 您是不是想搜索 teamviewer?                                                                                                    |                                                                 |
| Netcan           | 总共1 显示全部><br>mViewer Mobile for                                                                                                    |                                                                                                    | 10/27                                                           |
| 2011 E 07        | 7/15028 (298)                                                                                                    |                                                                                                    |                                                                 |
|                  |                                                                                                    |                                                                                                    |                                                                 |
|                  |                                                                                                    |                                                                                                    |                                                                 |
| □ 表示这是一个对 iPhone | s 驼 iPad 都這用約App-                                                                                                    |                                                                                                    |                                                                 |
|                  |                                                                                                    |                                                                                                    |                                                                 |
| ad e A           |                                                                                                    | 15:10                                                                                                    | (O petran                                                       |
|                  |                                                                                                    |                                                                                                    | - Chescan                                                       |
|                  | NetcamViewer.com                                                                                                    |                                                                                                    | 开发表发展。                                                          |
| T                | NetcamViewer.com<br>NetcamViewer                                                                                                    | Mobile for Axis,                                                                                                    | 开发南页面 ><br>告诉朋友 >                                               |
|                  | NetcamViewer.com<br>NetcamViewer<br>Mobotix, Panas                                                                                                    | Mobile for Axis,<br>sonic, Sanyo, Sony                                                                                                    | 开发南页面 ><br>告诉朋友 >                                               |
|                  | NetcamViewer.com<br>NetcamViewer<br>Mobotix, Panas<br>and other IP Ca                                                                                                    | Mobile for Axis,<br>sonic, Sanyo, Sony<br>ameras                                                                                                    | 开來南页面 ><br>告诉朋友 >                                               |
|                  | NetcamViewer.com<br>NetcamViewer<br>Mobotix, Panas<br>and other IP Ca                                                                                                    | Mobile for Axis,<br>sonic, Sanyo, Sony<br>ameras                                                                                                    | 并发展资数><br>告诉朋友>                                                 |
|                  | NetcamViewer.com<br>NetcamViewer<br>Mobotix, Panas<br>and other IP Ca<br>內容遵<br>NetcamViewer Mobile is an<br>Mobile supports a large w<br>JPEG can be added manua                                                                                                    | Mobile for Axis,<br>sonic, Sanyo, Sony<br>amerae<br>advanced application for visueira, cont<br>sep collectors of network converses. No<br>visty of the camerae. Furthermore any JP<br>w/c.                                                                                                    | 开发商资数 ><br>告诉朋友 ><br>roling and<br>tearVieww<br>EG or Motion    |
|                  | NetcamViewer.com<br>NetcamViewer<br>Mobotix, Panas<br>and other IP Ca<br>Arctate<br>NetcanViewer<br>Mobile supports a large vor<br>added response to be added manua                                                                                                    | Mobile for Axis,<br>sonic, Sanyo, Sony<br>amerae<br>advanced application for viseing, cont<br>sep collections of network, No<br>visity of IP cameras. Furthermore any JP<br>shy.                                                                                                    | 开发商资数 ><br>告诉服友 ><br>rolling and<br>tearWiseew<br>EG or Motion  |
|                  | NetcamViewer.com<br>NetcamViewer<br>Mobotix, Panas<br>and other IP Ca<br>內容證<br>NetcanViewer Mobile is an<br>managing both smail and a large wa<br>Holde supports a large wa<br>                                                                                                    | Mobile for Axis,<br>sonic, Sanyo, Sony<br>amoras<br>advanced application for viewing, cont<br>rupe collections of network cameras. Ne<br>tely of IP cameras. Furthermore any JP<br>aly.<br>1407711501<br>Mobile 3.1.3.<br>th Avos, Levelone. Lottek and TomTop.                                              | 开发商页面 ><br>告诉朋友 ><br>noting and<br>foart/inwer<br>EG or Motion  |
|                  | NetcamViewer.com<br>NetcamViewer<br>Mobotix, Panas<br>and other IP Ca<br>內容證<br>Notari<br>Netari<br>Netari | Mobile for Axis,<br>sonic, Sanyo, Sony<br>ameras<br>advanced application for viewing, cont<br>ingo collections of network cameras. Ne<br>injoint of the cameras. Furthermore any JP<br>aly.<br>19107711511<br>Mobile 3.1.3.<br>th Avia, LaveRDen, Loftek and TomTop<br>Mobile 3.1.2.<br>th older Axis medels | 开変商資面 ><br>告済服友 ><br>rolling and<br>toartWiewer<br>EG or Motion |
|                  | NetcamViewer.com<br>NetcamViewer<br>Mobotix, Panas<br>and other IP Ca<br>Argas<br>NetcamViewer Mobile is an<br>managing both small and large sin<br>"FCC can be added manual<br>"<br>"<br><b>3.155 dither Theory</b> "<br>Changes in NetcamViewer<br>Changes in NetcamViewer<br>Changes in NetcamViewer                                                                                                    | Mobile for Axis,<br>sonic, Sanyo, Sony<br>amerae<br>advanced application for viewing, cont<br>rgo collectors of network cameras. Ne<br>Holy of the cameras. Furthermore any off<br>dy.<br>THOT THIS<br>Mobile 3.1.3.<br>th Avis, Larendon, Loftek and TomTop<br>Mobile 3.1.2:<br>th older Avis medels        | 开发商资数 ><br>告诉朋友 ><br>colling and<br>toartViewer<br>EG or Motion |
|                  | NetcamViewer.com<br>NetcamViewer<br>Mobotix, Panas<br>and other IP Cc<br>Prata<br>NetcamViewer<br>Mobolix, Panas<br>and other IP Cc<br>Prata<br>NetcamViewer Mobile is an<br>managing both small and is large via<br>JEC can be added manua<br>are<br>Anarges in NetcamViewer<br>Changes in NetcamViewer<br>Changes in NetcamViewer                                                                                                    | Mobile for Axis,<br>sonic, Sanyo, Sony<br>amoras<br>advanced application for viewing, cent<br>rige collections of network cameras. Ne<br>tely of IP cameras. Furthermore any JP<br>dy.<br>19 0771161<br>Mobile 3.1.3:<br>th Acis, LevelOne, Lottek and TomTop<br>Mobile 3.1.2:<br>th older Axis meddek       | 开发商资数 ><br>告诉服友 ><br>noling and<br>foam/viewer<br>CG or Motion  |
|                  | NetcamViewer.com<br>NetcamViewer.down<br>Mobotix, Panas<br>and other IP Ca<br>Argas<br>NetcamViewer Mobie is an<br>argaging both small and is<br>argaging both small and is<br>argaging to the argameter<br>state of the argameter<br>- increased compatibility with<br>the argameter of the argameter<br>- increased compatibility with                                                                                                    | Mobile for Axis,<br>sonic, Sanyo, Sony<br>amerae<br>advanced application for viewing, cont<br>by of P cameras. Furthermore any JP<br>idy.<br>1907/1151<br>th Avis, LevelOen, Loftek and TomTop<br>Mobile 21.2:<br>th cider Axis medde                                                                        | 开发商资数 ><br>告诉的友 ><br>rolling and<br>teamViewer<br>EG or Motion  |
|                  | NetcamViewer.com<br>NetcamViewer<br>Mobotix, Panas<br>and other IP C:<br>Araz<br>NetcamViewer Mobie is an<br>NetcamViewer Mobie is an<br>Netca                                                                                                    | Mobile for Axis,<br>sonic, Sanyo, Sony<br>amerae<br>advanced application for viewing, cont<br>peoplectors fractook conserves. No<br>triefy of P camerae. Furthermore any JP<br>idy.<br>1907/11021<br>th Aris, LevelOne, Loftek and TomTop<br>Mobile 21.2:<br>th cider Axis medde                             | 开发商资数 ><br>告诉朋友 ><br>rolling and<br>toartWiewew<br>EG or Motion |

6

Note: This software NetcamViewer software is free software, no deductions.

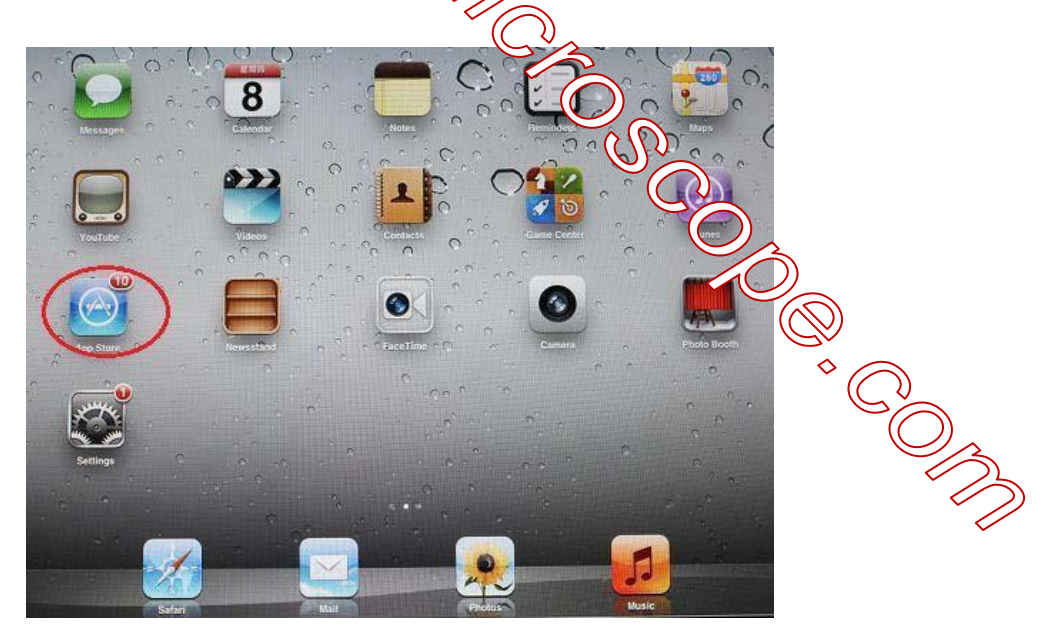

|       |          | 精品推荐      |     | Q netcamivewer | 0 |
|-------|----------|-----------|-----|----------------|---|
|       |          |           |     |                |   |
|       |          |           |     |                |   |
|       |          |           |     |                |   |
|       |          |           |     |                |   |
|       |          |           |     |                |   |
|       |          |           |     |                |   |
|       |          |           |     |                |   |
|       |          |           |     |                |   |
|       |          |           |     |                |   |
|       |          | Loading   |     |                |   |
|       |          |           |     |                |   |
|       |          |           |     |                |   |
|       |          |           |     |                |   |
|       |          |           |     |                |   |
|       |          |           |     |                |   |
|       |          |           |     |                |   |
|       |          |           |     |                |   |
|       |          |           |     |                |   |
|       |          |           |     |                |   |
|       |          | * 👄       | (3) | (1)            |   |
| teas: | 6 Centus | wirth mai |     |                |   |

- In the APP store, star bar enter NetcamViewer 1.
- After installation, the application surface following icon appears 2.

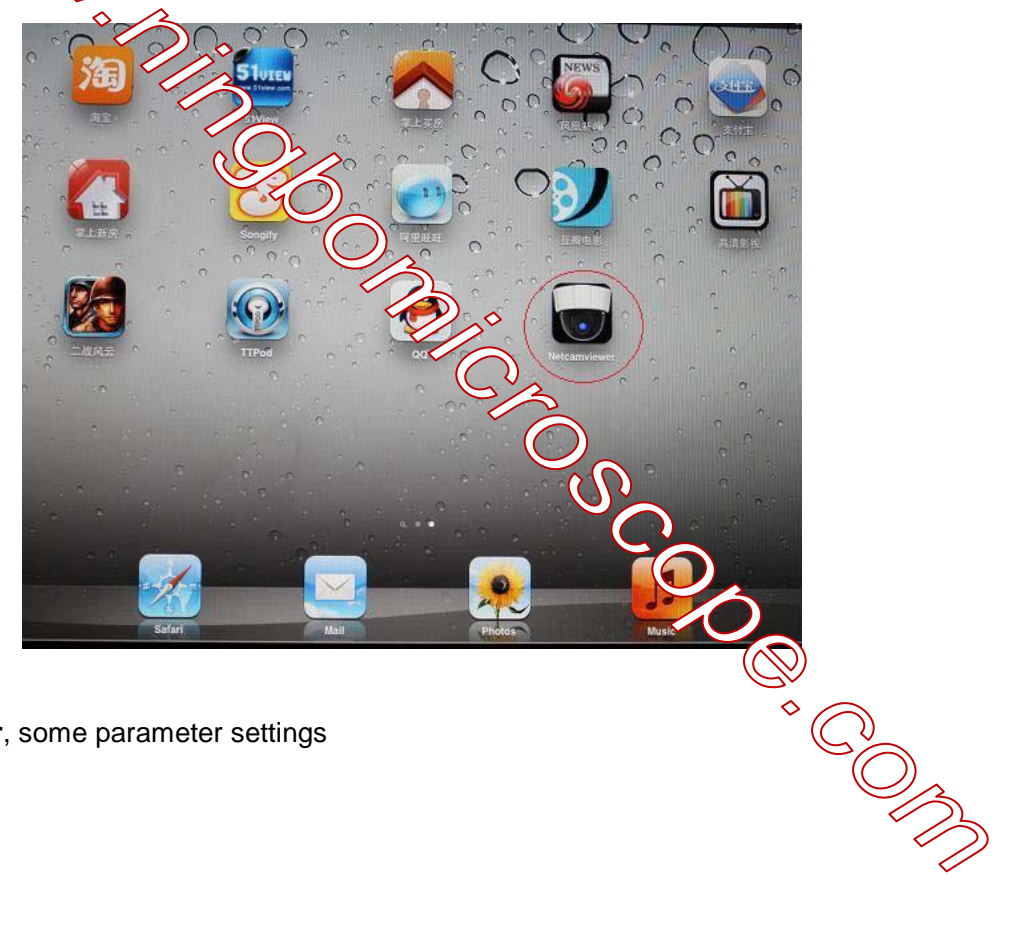

3. Click NetcamViewer, some parameter settings

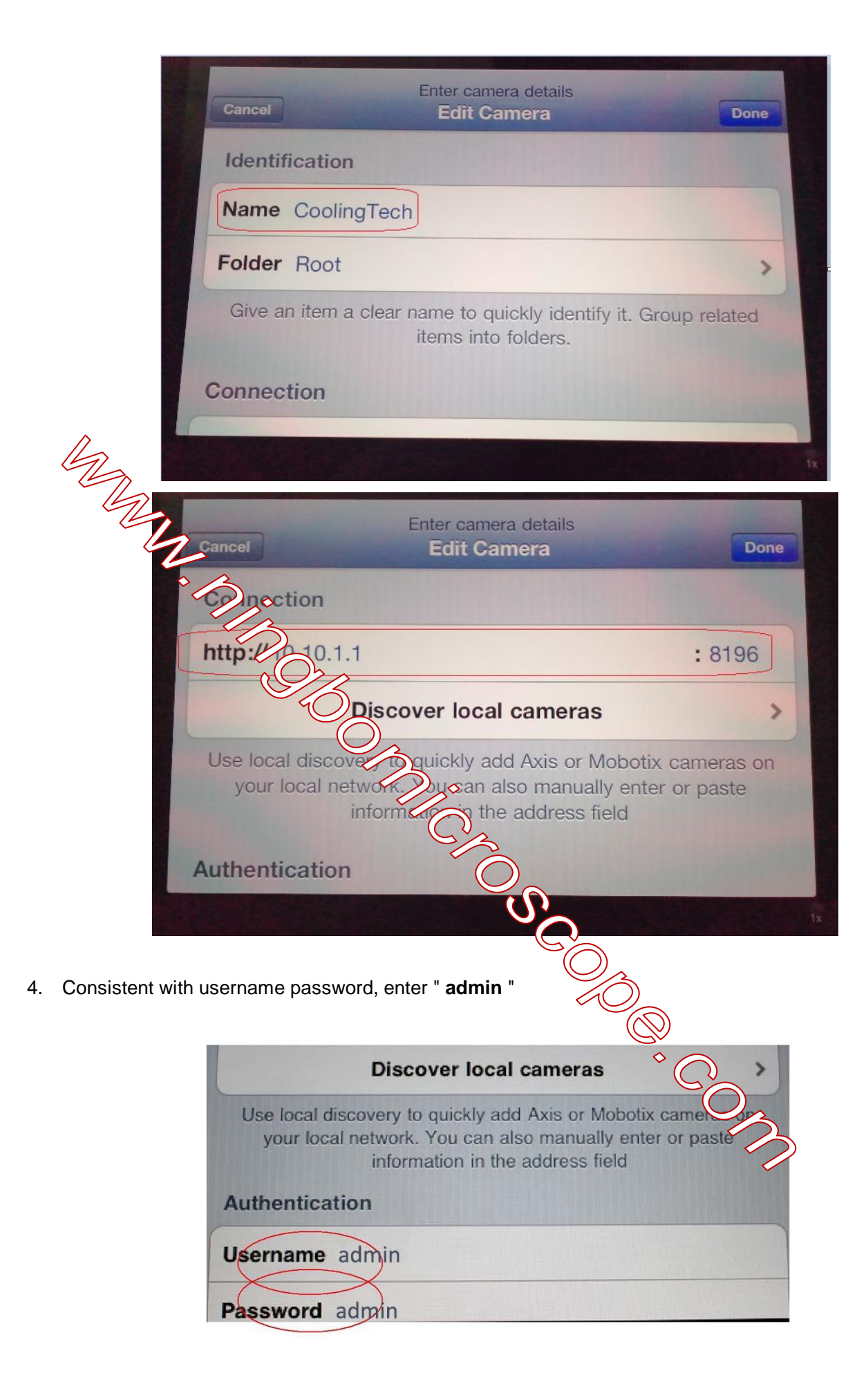

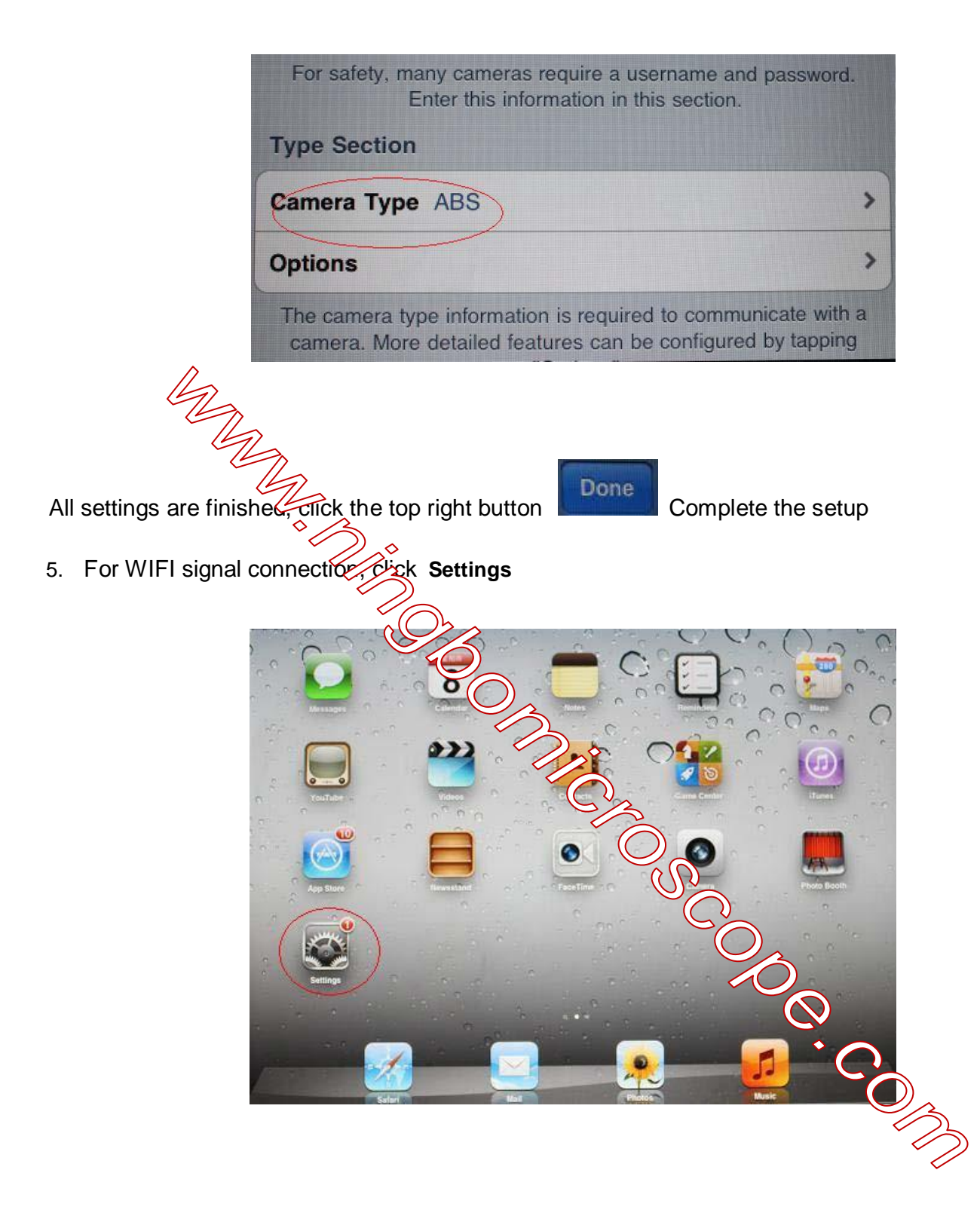

Then select the SSID in the wireless setting is "**CoolingTech\_WiFi\_ No.**(For Example : CoolingTech\_WiFi\_8 ; CoolingTech\_WiFi\_168 ; CoolingTech\_WiFi\_9998 ; "

| Airplane Mode              | WIEI                                | WI-FI                                |  |  |
|----------------------------|-------------------------------------|--------------------------------------|--|--|
| Wi-Fi CoolingTech_WiFi_192 | Wi-Fi                               | ON O                                 |  |  |
| Bluetooth Off              | Choose a Network                    |                                      |  |  |
| Do Not Disturb             | ChinaNet-T5Nv                       |                                      |  |  |
| Notifications              | ✓ CoolingTech_WiFi_192              | ÷ 0                                  |  |  |
| 2                          | default                             |                                      |  |  |
| General                    | FAST_223D6C                         | · 🔒 😤 🧿                              |  |  |
| The                        | fuhong9                             |                                      |  |  |
| Brite Rallpaper            | libinhai888                         | A 🗟 🗟 🥹                              |  |  |
| Picture Frame              | MERCURY_33D694                      | .≘ ⇒ .0                              |  |  |
| 2 Privacy                  | Tenda_12CB08                        | 8 ↔ 0                                |  |  |
| 3 iCloud                   | TP-LINK_47568C                      | A 🗢 🕑                                |  |  |
| Mail, Contacts, Calendary  | Other                               | >                                    |  |  |
| Notes                      |                                     |                                      |  |  |
| Reminders                  | The Oon Networks                    | OFF                                  |  |  |
| Messages                   | will have to manually select a netw | networks are available, you<br>vork. |  |  |
|                            | *                                   |                                      |  |  |

6. When the WiFi signal connections are completed, if you do not to to download the AP software **NetcamViewer**, directly in Safari, IP address bar direct input 10.11.8196, you can then browse images directly to a web page. If you need to enter a user name and pageword, direct input admin

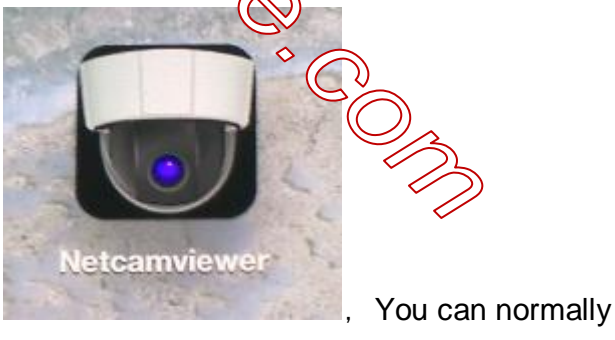

, WIFI signal is connected, click the application surface use, as shown below:

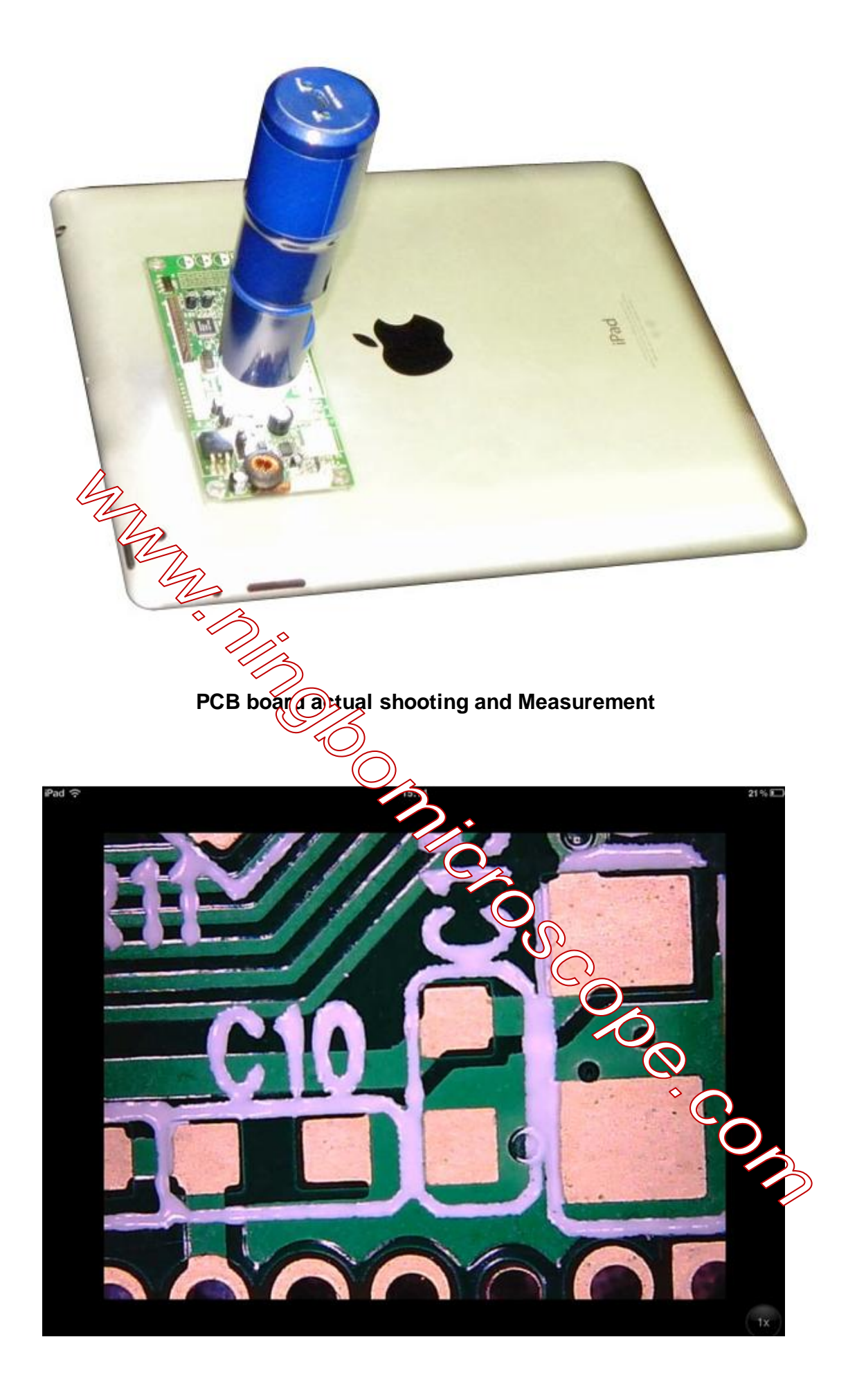

# Android system products (Android Tablet PC, Android phones) Instructions for use:

1. Keep the CD-ROM Software **Wireless Microscope.apk** copy directly to the corresponding tablet or mobile phone, and then install it, as shown:

| river/videard<br>LOST.DIR<br>V/sis<br>Mar<br>Notification<br>Pictures<br>Podcasts                  | Cooling Tech Wirele                                                                                                    | se Microscope | V Items J-drw<br>O items J-drw<br>O items J-drw<br>O items J-drw<br>O items J-drw<br>O items J-drw |
|----------------------------------------------------------------------------------------------------|----------------------------------------------------------------------------------------------------|---------------|----------------------------------------------------------------------------------------------------|
| Recordings Ringtones Wireless Microscope.apk                                                       | S CONT                                                                                                    | Open          | 0 items  -drw<br>0 items  -drw<br>415.87 Kb  -rw<br>12:38 AM                                       |
|                                                                                                    |                                                                                                    |               | Y                                                                                                  |
| /mnt/sdcard<br>LOST.DIR<br>Novies<br>Music<br>Notifications                                        | Cooling Tech Wireless Do you want to install this spplic Allow this spplication to: Storage modify/delete SD card contents Netweek communication full intervet access Netweek communication full intervet access Systems Socies mount and unmount filesystems | etion?        | 0 items   -drw<br>0 items   -drw<br>0 items   -drw<br>0 items   -drw<br>0 items   -drw             |
| Pictures Pictures Podcasts Podcasts Podcasts Pictures Recordings Pingtones Vireless Microscope.apk | Cancel                                                                                                    | Intel         | 0 items I -drw<br>0 items I -drw<br>0 items I -drw<br>0 items I -drw<br>415.87 Kb I -rw            |
| 5 6 6                                                                                              |                                                                                                    |               | 12.36 AM                                                                                           |

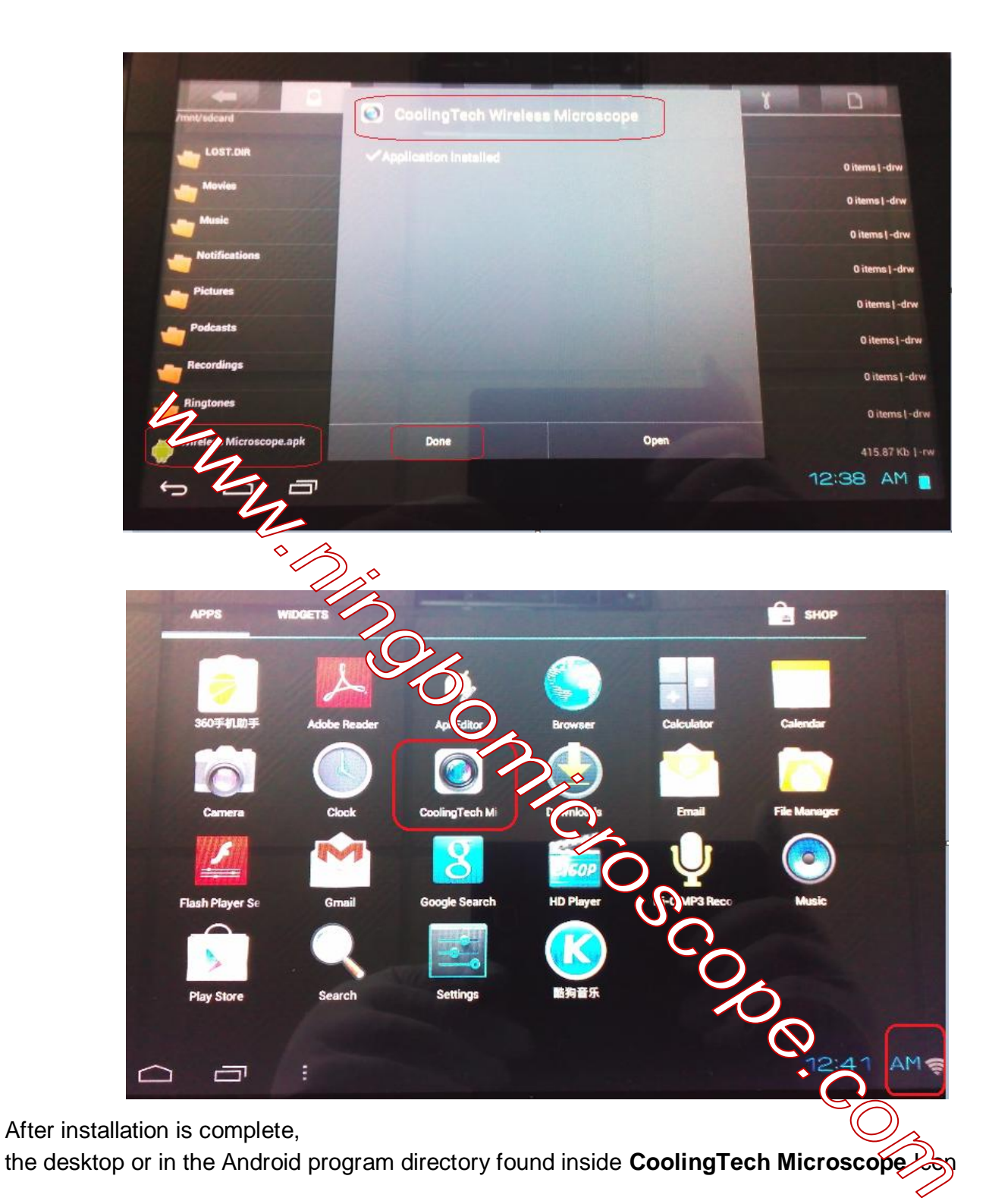

Before use, first open the microscope switch, the light at maximum brightness, see the WiFi status light (green) flashes, marking signal is normal.

Then open the Android wireless settings, locate the file named "CoolingTech\_WiFi\_ No. (For Example: CoolingTech\_WiFi\_8; CoolingTech\_WiFi\_168; CoolingTech\_WiFi\_9998;" wireless signal source,

click and **Connect**, as shown below:

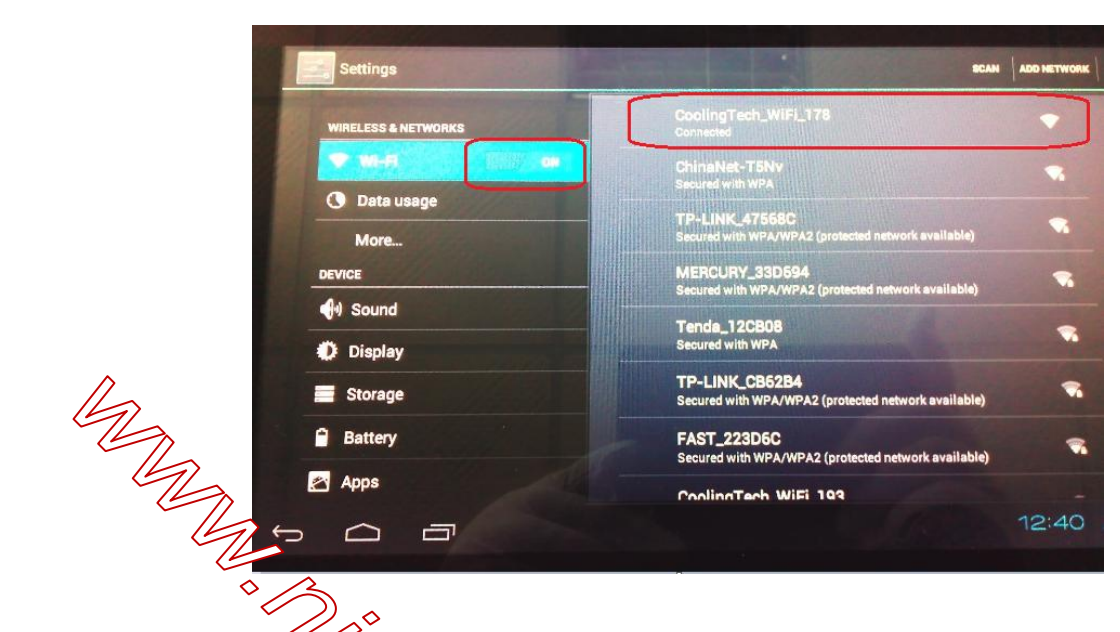

Then find just installed screwer, and open the run

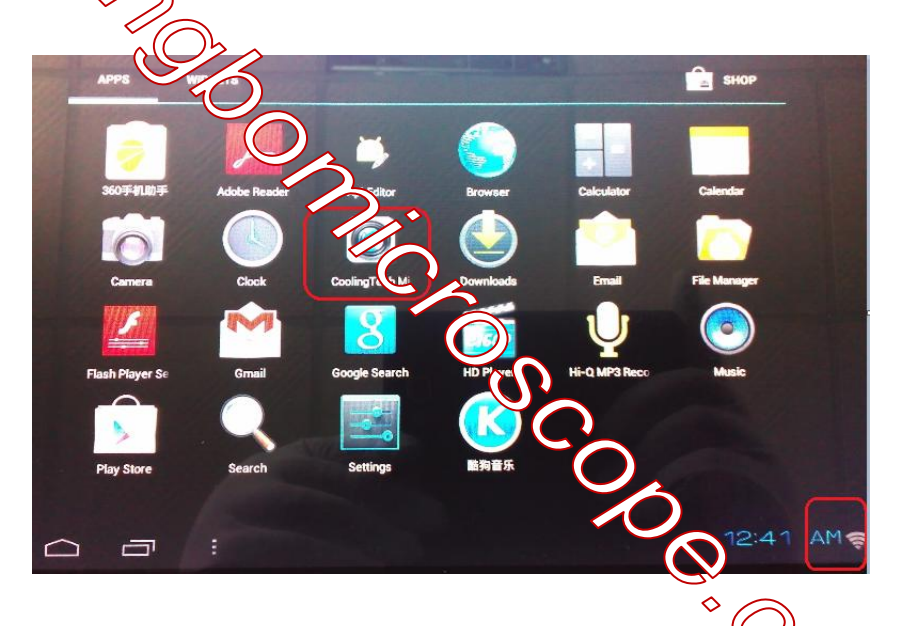

Now you can start using

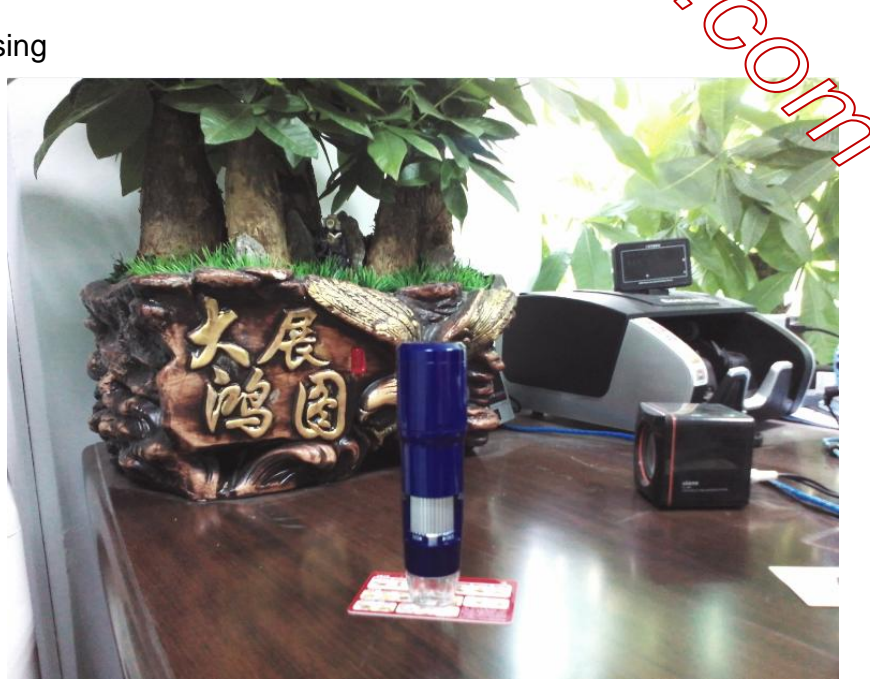

### Printed card photographed and Measurement

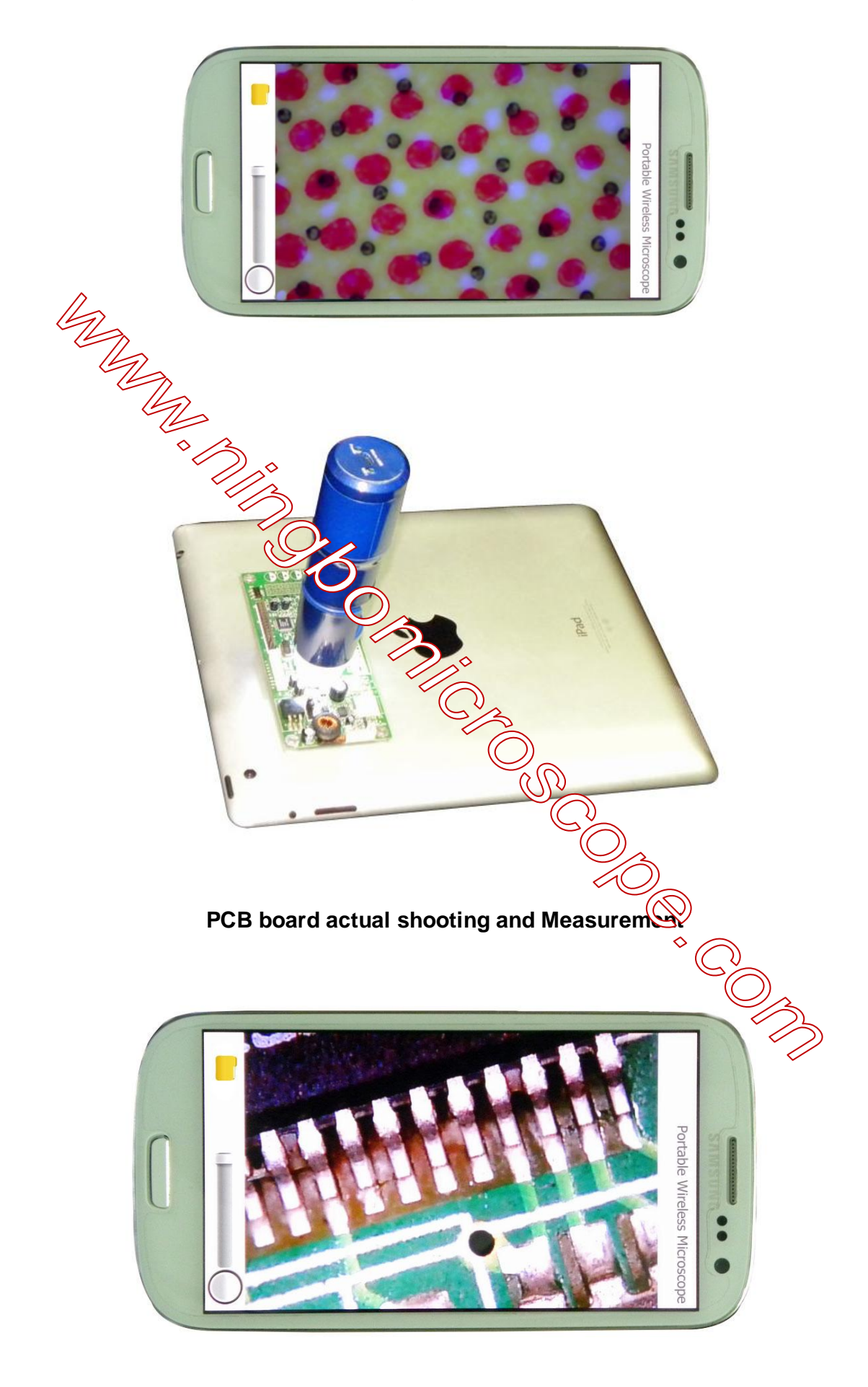

# Safety warnings and precautions

- 1. Do not disassemble the product without permission , in order to avoid electrostatic breakdown precision chip.
- 2. Do not use alcohol and other organic solvents to clean the product.
- 3. Do not touch the lens with your fingers , so as not to cause surface scratches and dirt
- 4. When outdoor use, avoid high temperature and high humidity environments, electronic devices shorted. This product is not waterproof, please avoid the rain and water.
- 5. The use of the product and the storage temperature and moderate range : -40 ° C ~ 60 ° C, relative humidity : 45% RH
- 6. If a foreign substance or water liquid into the number inside the product , disconnect the power immediately and sent to the manufanance center , not themselves.
- 7. Equipment for reference measurement accuracy, measurement error caused by the dispute has nothing to do with the product.
- 8. Wireless distance within 10 ~ 60 m
- 9. The first use of this product, please full charge; then charging, the red light, When the battery is full enough, red light will not light up, the purpose of this operation is to increase the battery life of wireless products.
- 10. For your safety, please try not to use the product while charging the same time, try to fully charged before use.
- 11. When you are outdoors trip, you can add the product to the mobile power charger
- 12. Please do not thunder, rain weather outdoor use this product.

More questions about this product inquiries, please contact your local dealer or CoolingTect brand distributors worldwide.

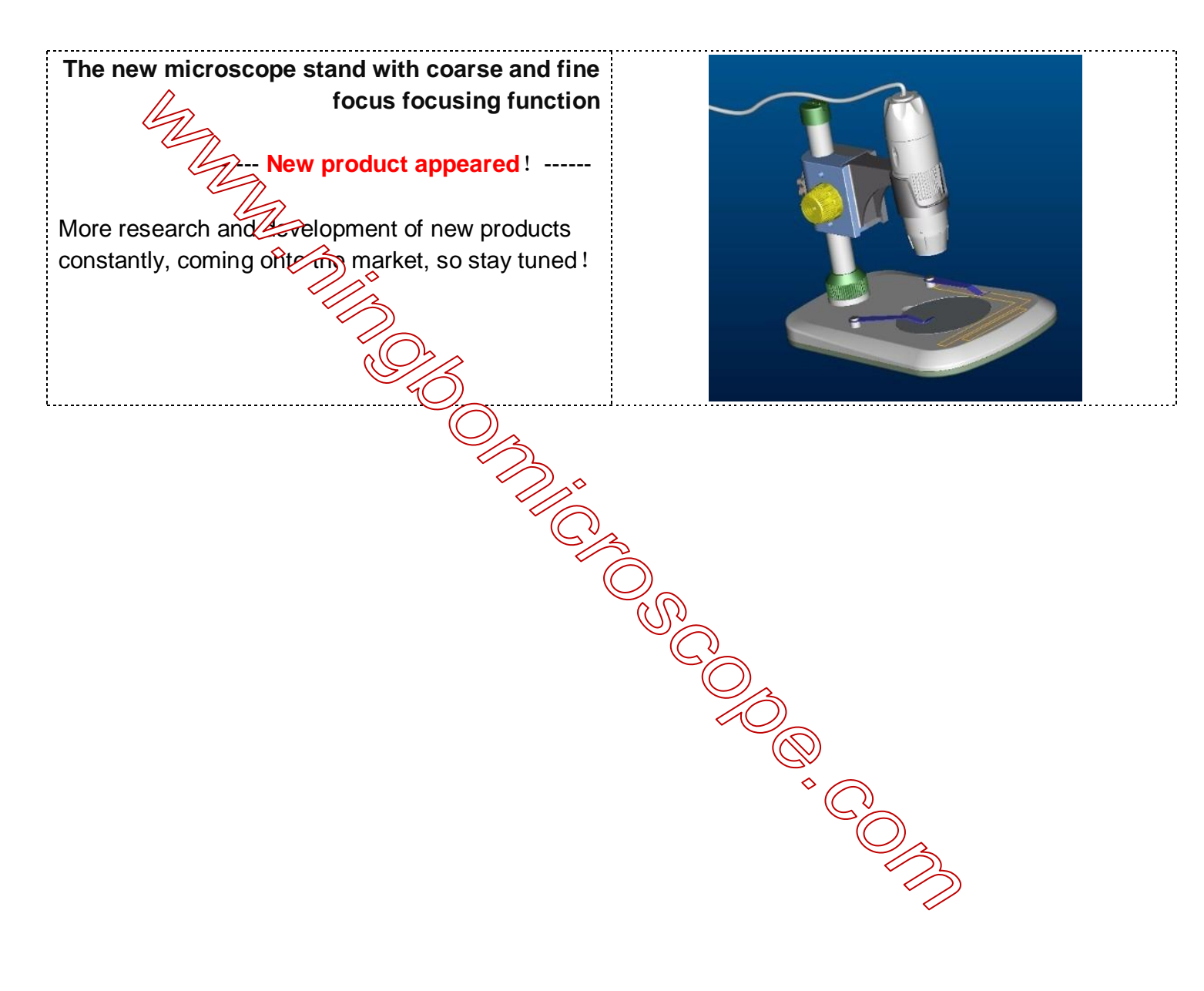